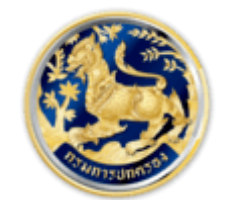

สำนักการสอบสวนและนิติการ

Investigation and Legal Affairs Bureau กรมการปกครอง กระทรวงมหาดไทย

# คู่มือการยื่นคำร้องขอใบอนุญาตสถานบริการ

#### 1. ระบบสถานบริการ

1.1 บันทึกข้อมูลสถานบริการเมื่อกดเลือกเมนูสถานบริการ ระบบจะทำการแสดงหน้าตาระบบ

|                                                                                                   | ขอใบอนุณาต                  | าสถานบริการ                 |                                   |                     |
|---------------------------------------------------------------------------------------------------|-----------------------------|-----------------------------|-----------------------------------|---------------------|
| สำนักการสอบสวนและนิติการ<br>Investigation and Loga Affairs Bureau<br>กรมการปกครอง กระกรวจมากอิทาย |                             |                             | ตรวจสอบรายการ <b>คู่มือระบบ *</b> | (2) กดสอบ นามสกุล • |
| > 🏥 สถานบริการ > วันที่ยื่นคำร้อง : 29 มิถุนายน 2564                                              |                             |                             |                                   |                     |
|                                                                                                   |                             |                             |                                   |                     |
| ผู้ขอใบอนุณาต                                                                                     |                             |                             |                                   |                     |
| บุคคลธรรมดา                                                                                       |                             |                             |                                   |                     |
| เลขประจำตัวประชาชน                                                                                | ชื่อตัว                     |                             | ชื่อสกุล                          |                     |
| 9-9999-99999-99-9                                                                                 | ทดสอบ                       |                             | นามสกุล                           |                     |
| e-mail                                                                                            | เบอร์โทรศัพท์ *             |                             |                                   |                     |
| email@email.com                                                                                   | 1234567890                  |                             |                                   |                     |
|                                                                                                   |                             |                             |                                   |                     |
| J &                                                                                               |                             |                             |                                   |                     |
| ทดงสถานบริการ                                                                                     |                             |                             |                                   |                     |
| ชื่อสถานบริการ (ภาษาไทย)*                                                                         |                             |                             |                                   |                     |
|                                                                                                   |                             |                             |                                   |                     |
| ชื่อสถานบริการ (ภาษาอังกฤษ)                                                                       |                             |                             |                                   |                     |
|                                                                                                   |                             |                             |                                   |                     |
| จังหวัด                                                                                           |                             | ອຳເກອ/ເขຕ                   |                                   |                     |
| กรุงเทพมหานคร                                                                                     | *                           | เขตพระนคร                   |                                   | ~                   |
| เลขรหัสประจำบ้าน *                                                                                | - The second second         | สถานที่ตั้ง (อาคาร, แยก)    |                                   |                     |
|                                                                                                   | ดวอยาง                      |                             |                                   |                     |
| รหัสโปรษณีย์                                                                                      |                             | หมายเลขไทรศัพท์             |                                   |                     |
|                                                                                                   |                             |                             |                                   |                     |
|                                                                                                   |                             |                             |                                   |                     |
| พื้นที่การให้บริการ                                                                               |                             |                             |                                   |                     |
|                                                                                                   |                             |                             |                                   |                     |
| มีพื้นที่ให้การบริการจำนวน *                                                                      | 1                           |                             | เตียง                             |                     |
| . ตารางเมตร                                                                                       | 1                           | nov                         | เตียง                             |                     |
| เปิดทำการได้ระหว่างเวลา * ถึงเวลา *                                                               |                             | และระหว่างเวลา *            | ถึงเวลา *                         |                     |
| ; u.                                                                                              | u.                          |                             | u.                                | u.                  |
| 🗌 อารที่แก้งบอบอาจารเปล ออนกังบอกจารีเลือกระกาะสำนัก                                              | ไม่ด้วงป็นเดวรรับร้องระหวาย | แวบคว่าวะมีควรก็แก้และ      | เวาอเมระเมษะเมียน/เร้าะแร้กลื่    |                     |
| <ul> <li>การขนะกอขและเอกสารบระกอบผาขอกางอเลกกรอนกสัน ยัง</li> </ul>                               | เมตอเบนก เรรงคาขอตามกฏิหมาย | องนาว เงะมา เรยนยนและต่อปรเ | อง เกิน เยาะเบยน/เจ้าหนาท         |                     |
| บันทึก                                                                                            |                             |                             |                                   |                     |
|                                                                                                   |                             |                             |                                   |                     |

ระบุรายละเอียดตามหน้าจอ ชื่อสถานบริการ(ภาษาไทย), ชื่อสถานบริการ(ภาษาอังกฤษ), จังหวัด อำเภอ เลขรหัสประจำบ้าน , สถานที่ตั้ง, รหัสไปรษณีย์ หมายเลขโทรศัพท์ พื้นที่ให้บริการ และเวลาเปิดทำการ (ข้อมูลที่มี เครื่องหมาย \* คือต้องระบุข้อมูล) เมื่อระบุแล้วให้ติ๊กที่กล่องสี่เหลี่ยม ด้านล่างคำว่า การยื่นคำขอและเอกสาร ประกอบคำขอทางอิเล็กทรอนิกส์นี้ ยังไม่ถือเป็นการรับคำขอตามกฎหมายจนกว่าจะมีการยืนยันและตอบรับจาก นายทะเบียน/เจ้าหน้าที่" แล้วกดปุ่มบันทึก เพื่อบันทึกข้อมูลลงระบบ หลังจากกดปุ่มบันทึกแล้ว ระบบจะแสดง ข้อความดังภาพ

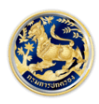

|                                                                                                    | ขอใบอนุญาตสถานบริการ                                                                                                    |
|----------------------------------------------------------------------------------------------------|----------------------------------------------------------------------------------------------------|
| สำนักการสอบสวนและนิติการ<br>Investigation and Legal Affairs Bureau<br>กระการองกระสายเสริม                                                                                                    | หน้าหลัก ตรวจสอบรายการ สู่ <b>มีอระบบ • _ @ กดลอบ เกมสกุล •</b>                                                                                                    |
| ขอใขอนุญาต > ∰ สถานบริการ > วันที่ยื่นคำรอง : 29 มิถุนายน 2564<br>พื้นที่การให้บริการ<br>มีพื้นที่ให้การบริการจำนวน *<br>320 ✔ . ตารางแ<br>เปิดทำการได้ระหว่างเวลา * ถึงเวล<br>05.00 ✔ น 183<br>ขักรยื่นคำขอและเอกสารประกอบคำขอกางอิเล็กกรอนิกส์นี้ ยังไม่ถึ<br>ปันทึก | <ul> <li>บันทึกรายการสำเร็จ</li> <li>ทำนสามารถตรวงสอบสาทแะกำร้อง<br/>จากแบบ ตรวงสอบรายการ</li> <li>เดียง</li> <li>เดียง</li> <li>เดอง</li> <li>เดอง&lt;</li></ul> |
|                                                                                                    | Copyright © 2021 by e-DOPA ALL Rights Reserved                                                                                                    |

#### เมื่อกดปุ่ม Ok แล้วระบบจะแสดงหน้าพิมพ์เอกสาร

|                                                 | ขอใบอนุญาต                                                | าสถานบริการ                 | Î    | Print         | 2 sheets of paper       |
|-------------------------------------------------|-----------------------------------------------------------|-----------------------------|------|---------------|-------------------------|
| ขอใบอนุญาต > 🗮 สถาย<br>> สถายะ : อยู่ระหว่างการ | นบริการ > วันที่ยื่นกำร้อง : 29 มิถุนาย<br>รพิจารณารายการ | u 2564 > เลขที่กำร้อง : 240 |      | Destination   | 🖶 Microsoft XPS Docum 👻 |
| ผันอในอมกาต                                     |                                                           |                             |      |               |                         |
|                                                 |                                                           |                             |      | Pages         | All 👻                   |
| บุคคลธรรมดา                                     | Y                                                         |                             |      |               |                         |
| เลขประจำตัวประชาชเ                              | CD68 L                                                    | ваала                       |      | Color         | Color                   |
| 9-9999-99999-9                                  | 10800                                                     | บายสีกรรับร์ เ              |      | 000           |                         |
| e-mail<br>email@email.com                       |                                                           | 1234567890                  |      |               |                         |
|                                                 |                                                           |                             |      |               |                         |
|                                                 |                                                           |                             |      | More settings |                         |
| ที่ตั้งสถานบริการ                               |                                                           |                             |      |               |                         |
| ชื่อสถานบริการ (ภาษ                             | าไทย)*                                                    |                             |      |               |                         |
| เมี้ยวๆ                                         |                                                           |                             |      |               |                         |
| ชื่อสถานบริการ (ภาษ                             | าอังกฤษ)                                                  |                             |      |               |                         |
| Meow Meow                                       |                                                           |                             |      |               |                         |
| จังหวัด                                         |                                                           | อำเภอ/เขต                   |      |               |                         |
| กรุงเทพมหานคร                                   | ~                                                         | เขตพระนคร                   | ·    |               |                         |
| เลขรหัสประจำบ้าน *                              |                                                           | สถานที่ตั้ง (อาคาร, แยก)    |      |               |                         |
| 1001- 123546-                                   | 5 ตัวอย่าง                                                | ทาคาโอกะ                    |      |               |                         |
| รหัสไปรษณีย์                                    |                                                           | หมายเลขไทรศัพท์             |      |               |                         |
| 12010                                           |                                                           | 0265350463                  |      |               |                         |
|                                                 |                                                           |                             |      |               |                         |
| พื้นที่การให้บริการ                             |                                                           |                             |      |               |                         |
| มีพื้นที่ให้การบริการจำ                         | uou *                                                     |                             |      |               |                         |
| 320                                             | . ตารางเมตร                                               | / 30 พ้อง 30 เชื            | 0    |               |                         |
| เปิดทำการได้ระหว่างเ                            | can *                                                     | ถึงเวลา *                   |      |               |                         |
| 05:00                                           | u                                                         | 18.30                       | u in |               | Print Cancel            |
|                                                 |                                                           |                             | 1/2  |               |                         |

เมื่อต้องการพิมพ์เอกสารให้กดปุ่ม Print ระบบจะทำการพิมพ์เอกสาร หลังจากนั้นระบบจะแสดงข้อมูล ทั้งหมด และแสดงปุ่มอัพโหลดเอกสารประกอบพิจารณา ข้างปุ่มพิมพ์

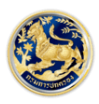

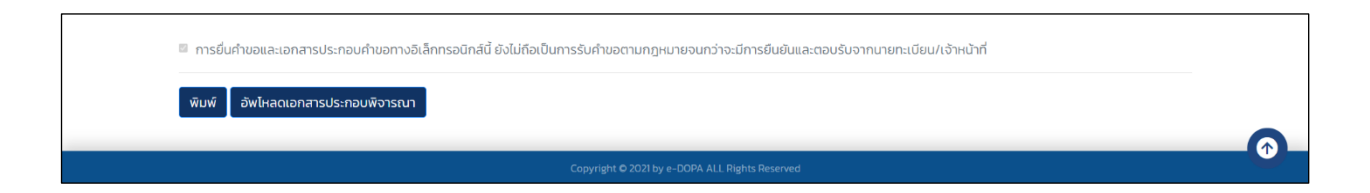

เมื่อต้องการอัปโหลดรูปภาพเอกสารให้กดปุ่ม อัพโหลดเอกสารประกอบพิจารณา ระบบจะแสดงหน้า

| รายการเอกสาร |  |
|--------------|--|
|--------------|--|

|                           | ขอใบอนุณาตสถานบริการ                                                                       |                                        |                          |
|---------------------------|--------------------------------------------------------------------------------------------|----------------------------------------|--------------------------|
| ahun<br>Invest<br>Insurr  | กการสอบสวนและนิติการ<br>igation and Legal Affairs Bureau<br>รปกลรอง กรกรวจมหายไทย          | หน้าหลัก ตรวจสอบรายการ <b>คู่มือ</b> : | ระบบ • 🕘 กดสอบ นามสกุล • |
| ขอใบอนุญาต > 🏢 สถานบริการ | วันที่ยื่นค่าร้อง : 29 มิถุนายน 2564 > เลขที่ค่าร้อง : 240 > สถานะ : อยู่ระหว่างการพิช<br> | จารณารายการ                            |                          |
|                           | อัพโหลดเอกสารประกอบพิจารณา                                                                 |                                        |                          |
|                           | รายการเอกสาร                                                                               |                                        |                          |
|                           | สำเนาทะเบียนบ้าน                                                                           | อัพไหลด                                | -                        |
|                           | สำเนาบัตรประจำตัวประชาชน                                                                   | อัพโหลด                                | -                        |
|                           | อื่นๆ (ระบุ)                                                                               | อัพโหลด                                | -                        |
|                           | เอกสารการชำระเงิน                                                                          | อัพโหลด                                | -                        |
|                           |                                                                                            |                                        | Ūo                       |
|                           | Copyright © 2021 by e-DOPA ALL Rights Reserve                                              | ed                                     |                          |
|                           |                                                                                            |                                        |                          |

ဈ

กดที่ปุ่มอัปโหลดของรายการที่จะทำการอัปโหลดรูปภาพ ระบบจะแสดงหน้าอัปโหลดเอกสาร

| อัพโหลดเอกสาร    | ×              |
|------------------|----------------|
| เอกสารหลักฐาน *  |                |
|                  | Browse         |
|                  | หรือ เอกสารที่ |
| รายละเอียดเอกสาร |                |
|                  |                |
|                  | 11             |
|                  |                |
| ΰα               | อัพโหลด        |

กดปุ่ม Browse เพื่อเลือกรูปภาพที่ต้องการอัปโหลด และระบุรายละเอียดเอกสาร เมื่อดำเนินการครบแล้ว ให้กดที่ปุ่ม อัปโหลด ระบบจะแสดงข้อความว่า "บันทึกข้อมูลสำเร็จ" เมื่อต้องการตรวจดูเอกสารที่อัปโหลดไปแล้ว นั้น สามารถทำได้ด้วยการกดที่ปุ่ม แสดงเอกสาร

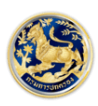

| อัพโหลดเอกสารประกอบพิจารณา |         |            |
|----------------------------|---------|------------|
| รายการเอกสาร               |         |            |
| สำเนาทะเบียนบ้าน           | อัพโหลด | แสดงเอกสาร |
| สำเนาบัตรประจำตัวประชาชน   | อัพโหลด | -          |
| อื่นๆ (ระบุ)               | อัพโหลด | -          |
| ้เอกสารการชำระเงิน         | อัพโหลด | -          |

#### ระบบจะแสดงเอกสารที่อัปโหลด

| รายการเอกสาร | ×   |
|--------------|-----|
|              |     |
|              | ปิด |

เมื่อกดปุ่มรูปเอกสารสีเทาตรงมุมซ้ายล่างของรูป ระบบจะแสดงข้อมูลของรูปภาพนั้นๆ นอกจากนี้ยัง สามารถดาวน์โหลดรูปภาพเอกสารได้ที่ปุ่มลูกศรลงข้างปุ่มรูปเอกสารสีเทา หลังจากกดปุ่มดาวน์โหลดรูปภาพแล้ว ระบบจะทำการดาวน์โหลดรูปภาพลงมาบันทึกไว้ที่เครื่องคอมพิวเตอร์

 1.2. ปรับปรุงแก้ไขรายการ หลังจากบันทึกข้อมูลสถานบริการแล้ว ถ้าต้องการแก้ไขรายการสามารถทำได้ ด้วยการกดเมนูตรวจสอบรายการ ที่เมนูด้านบน ระบบจะแสดงหน้าตรวจสอบรายการ โดยจะแสดงข้อมูล ประเภท ทะเบียน วัตถุประสงค์ หน่วยงานที่รับผิดชอบ เลขที่คำร้อง วันที่ยื่นคำร้อง และสถานะ

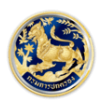

<mark>สำนักการสอบสวนและนิติการ</mark> Investigation and Legal Affairs Bureau กรมการปกครอง กระทรวงมหาดไทย

| สำนักการสอบส<br>Investigation and I<br>กรมการปกครอง กระ | ไวนและนิติการ<br>Legal Affairs Bureau<br>กรวงมหาดไทย |                      |              |                  | หน้าหลัก ตรวจสอบรายการ คู่มือระบบ • @<br> | ) ทดสอบ นามสกุล 🕇 |
|---------------------------------------------------------|------------------------------------------------------|----------------------|--------------|------------------|-------------------------------------------|-------------------|
| ตรวจสอบรายการ                                           |                                                      |                      |              |                  |                                           |                   |
| ประเภททะเบียน                                           | วัตถุประสงค์                                         | หน่วยงานที่รับผิดชอบ | เลขที่คำร้อง | วันที่ยื่นคำร้อง | สถานะ                                     |                   |
| สถานบริการ                                              | ขอใบอนุญาต                                           | ศูนย์บริการประชาชน   | 240          | 29/06/2564       | อยู่ระหว่างการพิจารณารายการ               | แสดงรายการ        |
| โรงจำนำ                                                 | ขอใบอนุญาต                                           | ศูนย์บริการประชาชน   | 237          | 29/06/2564       | อยู่ระหว่างพิจารณาหลักฐานการชำระเงิน      | แสดงรายการ        |

#### กดที่ปุ่มแสดงรายการในรายการที่ต้องการแก้ไข ระบบจะแสดงข้อมูลของรายการที่เลือก

|                                                                                                 | ขอใบอนุญาต                        | าสถานบริการ                  |                                              |                     |
|-------------------------------------------------------------------------------------------------|-----------------------------------|------------------------------|----------------------------------------------|---------------------|
| Hunnsadouatouua:udians<br>Investigation and Legal Affairs Bureau<br>Insumstiniseo rismosownoimu |                                   |                              | ตรวจสอบรายการ <b>คู่มือระบบ <del>-</del></b> | (2) กดสอบ นามสกุล • |
| 🇰 สถานบริการ > วันที่ยื่นคำร้อง : 29 มิถุนายน 2564 >                                            | .ลขที่คำร้อง : <b>240</b> > สถานะ | : อยู่ระหว่างการพิจารณารายก  | ıs                                           |                     |
|                                                                                                 |                                   |                              |                                              |                     |
| ผู้ขอใบอนุณาต                                                                                   |                                   |                              |                                              |                     |
| นุคคลธรรมดา 🗸                                                                                   |                                   |                              |                                              |                     |
| เลขประจำตัวประชาชน                                                                              | ชื่อตัว                           |                              | ชื่อสกุล                                     |                     |
| 9-9999-99999-99-9                                                                               | ทดสอบ                             |                              | นามสกุล                                      |                     |
| e-mail                                                                                          | เบอร์โทรศัพท์ *                   |                              |                                              |                     |
| email@email.com                                                                                 | 1234567890                        |                              |                                              |                     |
|                                                                                                 |                                   |                              |                                              |                     |
|                                                                                                 |                                   |                              |                                              |                     |
| ที่ตั้งสถานบริการ                                                                               |                                   |                              |                                              |                     |
| ชื่อสถานบริการ (ภาษาไทย)*                                                                       |                                   |                              |                                              |                     |
| เมียวๆ                                                                                          |                                   |                              |                                              |                     |
| ชื่อสถานบริการ (ภาษาอังกฤษ)                                                                     |                                   |                              |                                              |                     |
| Meow Meow                                                                                       |                                   |                              |                                              |                     |
| จังหวัด                                                                                         |                                   | ວຳເກວ/ເขต                    |                                              |                     |
| กรุงเทพมหานคร                                                                                   | ~                                 | เขตพระนคร                    |                                              | ~                   |
| เลขรหัสประจำบ้าน *                                                                              |                                   | สถานที่ตั้ง (อาคาร, แยก)     |                                              |                     |
| 1001- 123546-5                                                                                  | ตัวอย่าง                          | ทาคาโอกะ                     |                                              |                     |
| รหัสไปรษณีย์                                                                                    |                                   | หมายเลขโทรศัพท์              |                                              |                     |
| 12010                                                                                           |                                   | 0265350463                   |                                              |                     |
|                                                                                                 |                                   |                              |                                              |                     |
| พื้นที่การให้บริการ                                                                             |                                   |                              |                                              |                     |
|                                                                                                 |                                   |                              |                                              |                     |
| มีพื้นที่ให้การบริการจำนวน *                                                                    |                                   |                              |                                              |                     |
| 320 . ตารางเมตร                                                                                 | / 30                              | ห้อง 30                      | เตียง                                        |                     |
| เปิดทำการได้ระหว่างเวลา * ถึงเวลา *                                                             |                                   | และระหว่างเวลา *             | ถึงเวลา *                                    |                     |
| 05:00 U. 18:30                                                                                  | u.                                | 20:30                        | u. 23:00                                     | u.                  |
|                                                                                                 |                                   |                              |                                              |                     |
| การยื่นคำขอและเอกสารประกอบคำขอทางอิเล็กทรอนิกส์นี้ ยังไ                                         | ม่ถือเป็นการรับคำขอตามกฎหมา       | ยจนกว่าจะมีการยืนยันและตอบรั | มจากนายทะเบียน/เจ้าหน้าที่                   |                     |
| บันทึก อัพโหลดเอกสารประกอบพิจารณา ยกเลิกรายกา                                                   | s                                 |                              |                                              |                     |
|                                                                                                 | Convictor © 2021 hurs             | AND ALL Dights Decembed      |                                              |                     |

หลังจากแก้ไขข้อมูลเรียบร้อยแล้วให้กดปุ่ม บันทึก เพื่อบันทึกข้อมูลลงระบบ

 1.3. ยกเลิกรายการสถานบริการ เมื่อต้องการลบข้อมูลสถานบริการ เพื่อทำรายการใหม่สามารถทำได้ด้วย การกดเมนู ตรวจสอบรายการ ที่เมนูด้านบน ระบบจะทำการแสดงข้อมูลของรายการที่เลือก

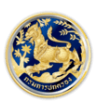

|   |            |                  |                                  |                  |                                  |              |       |            |          |          |         | ບວໃ   | บอนุย   | บาต   | าสถ     | ทนบะ       | ริการ  | ;      |        |       |         |        |        |         |  |         |         |         |
|---|------------|------------------|----------------------------------|------------------|----------------------------------|--------------|-------|------------|----------|----------|---------|-------|---------|-------|---------|------------|--------|--------|--------|-------|---------|--------|--------|---------|--|---------|---------|---------|
|   |            | สำนัก<br>Investi | การสอเ<br>gation an<br>เปกครอง เ | Jaouu<br>d Legal | .ละนิติก<br>Affairs B<br>เหาดไทย | NS<br>Iureau |       |            |          |          |         |       |         |       |         |            |        |        |        |       |         |        | ญ่     | มือระบบ |  | (2) noa | เอบ นาเ | มสกุล • |
| > | 🗰 สถานเ    | มริการ           | > วันที่                         | ยื่นคำรั         | อง : <b>2</b> 9                  | 9 มิถุน      | ายน 2 | 564        | > เล     | ขที่คำ   | เรือง : | 240   | > ac    | าานะ  | : อยู่ร | ระหว่าง    | การพิ  | วารณา  | รายกา  | าร    |         |        |        |         |  |         |         |         |
|   | _          |                  |                                  |                  |                                  |              |       |            |          |          |         |       |         |       |         |            |        |        |        |       |         |        |        |         |  |         |         |         |
|   | ผู้ขอใบ    | อนุญาต           |                                  |                  |                                  |              |       |            |          |          |         |       |         |       |         |            |        |        |        |       |         |        |        |         |  |         |         |         |
|   | ปุคค       | เลธรรมด          | n                                |                  |                                  |              |       |            | ~        |          |         |       |         |       |         |            |        |        |        |       |         |        |        |         |  |         |         |         |
|   | เลขประ     | ะจำตัวปร         | ะชาชน                            |                  |                                  |              |       |            |          | ชื่อตัว  | )       |       |         |       |         |            |        |        |        | ชื่อส | กุล     |        |        |         |  |         |         |         |
|   | 9-99       | 999-999          | 99-99                            | -9               |                                  |              |       |            |          | no       | สอบ     |       |         |       |         |            |        |        |        | u     | ามสกุล  |        |        |         |  |         |         |         |
|   | e-mai      | ι                |                                  |                  |                                  |              |       |            | ī        | เบอร์    | โทรศัพ  | n *   |         |       |         |            |        |        |        |       |         |        |        |         |  |         |         |         |
|   | ema        | il@emai          | il.com                           |                  |                                  |              |       |            |          | 123      | 45678   | 390   |         |       |         |            |        |        |        |       |         |        |        |         |  |         |         |         |
|   |            |                  |                                  |                  |                                  |              |       |            |          |          |         |       |         |       |         |            |        |        |        |       |         |        |        |         |  |         |         |         |
|   |            |                  |                                  |                  |                                  |              |       |            |          |          |         |       |         |       |         |            |        |        |        |       |         |        |        |         |  |         |         |         |
|   | ที่ตั้งสถ  | าานบริกา         | s                                |                  |                                  |              |       |            |          |          |         |       |         |       |         |            |        |        |        |       |         |        |        |         |  |         |         |         |
|   | ชื่อสอว    | แม่รี่อวร        | (0242)                           | 201)*            |                                  |              |       |            |          |          |         |       |         |       |         |            |        |        |        |       |         |        |        |         |  |         |         |         |
|   | เมียว      | ต                | GHOIL                            | 19)              |                                  |              |       |            |          |          |         |       |         |       |         |            |        |        |        |       |         |        |        |         |  |         |         |         |
|   | ชื่อสถา    | เนบริการ         | (ภาษาอ่                          | ังกฤษ)           |                                  |              |       |            |          |          |         |       |         |       |         |            |        |        |        |       |         |        |        |         |  |         |         |         |
|   | Meo        | w Meow           |                                  |                  |                                  |              |       |            |          |          |         |       |         |       |         |            |        |        |        |       |         |        |        |         |  |         |         |         |
|   | จังหวัด    | 1                |                                  |                  |                                  |              |       |            |          |          |         |       |         |       | อำ      | แภอ/เข     | a      |        |        |       |         |        |        |         |  |         |         |         |
|   | กรุง       | เทพมหา           | JAS                              |                  |                                  |              |       |            |          |          |         |       |         | ~     |         | เขตพร      | ะนคร   |        |        |       |         |        |        |         |  |         |         | ~       |
|   | เลขรหั     | สประจำบ้         | inu *                            |                  |                                  |              |       |            |          |          |         |       |         |       | สะ      | าานที่ตั้ง | ) (อาค | าร, แย | n)     |       |         |        |        |         |  |         |         |         |
|   | 1001       | - 123            | 546-5                            |                  |                                  |              |       |            |          |          |         | [     | ตัวอย่า | N     |         | ทาคาโอ     | กะ     |        |        |       |         |        |        |         |  |         |         |         |
|   | รหัสไป     | รษณีย์           |                                  |                  |                                  |              |       |            |          |          |         |       |         |       | н       | มายเลข     | โทรศัพ | ıń     |        |       |         |        |        |         |  |         |         |         |
|   | 1201       | 0                |                                  |                  |                                  |              |       |            |          |          |         |       |         |       | (       | 02653      | 50463  |        |        |       |         |        |        |         |  |         |         |         |
|   |            |                  |                                  |                  |                                  |              |       |            |          |          |         |       |         |       |         |            |        |        |        |       |         |        |        |         |  |         |         |         |
|   |            |                  |                                  |                  |                                  |              |       |            |          |          |         |       |         |       |         |            |        |        |        |       |         |        |        |         |  |         |         |         |
|   | ŵuñ        | การให้บริ        | รการ                             |                  |                                  |              |       |            |          |          |         |       |         |       |         |            |        |        |        |       |         |        |        |         |  |         |         |         |
|   | มีพื้นที่ไ | ให้การบริ        | การจำน                           | ou *             |                                  |              |       |            |          |          |         |       |         |       |         |            |        |        |        |       |         |        |        |         |  |         |         |         |
|   | 320        |                  |                                  |                  |                                  |              | ตาร   | างเมตร     |          | /        | 30      |       |         |       |         | ห้อง       |        | 30     |        |       |         |        |        | เตียง   |  |         |         |         |
|   | เปิดทำ     | การได้ระเ        | หว่างเวล                         | in *             |                                  |              | ถึง   | งเวลา *    |          |          |         |       |         |       | ແລ      | าะระหว่า   | งเวลา  | *      |        |       |         |        | ถึงเว  | an *    |  |         |         |         |
|   | 05:0       | 0                |                                  |                  |                                  | u.           |       | 18:30      |          |          |         |       |         | u.    |         | 20:30      |        |        |        |       | u.      |        | 23     | 00      |  |         |         | u.      |
|   |            |                  |                                  |                  |                                  |              |       |            |          |          |         |       |         |       |         |            |        |        |        |       |         |        |        |         |  |         |         |         |
|   | 🛛 การยิ่น  | คำขอและ          | เอกสาร                           | ประกอ            | บคำขอ                            | ทางอิเล้     | ากกระ | นิกส์นี้ เ | วังไม่ถึ | ່າວເປົ້າ | มการรั  | มคำขอ | งตามกรุ | ายมาย | ยจนก    | าว่าจะมี   | าารยืน | ยันและ | ตอบรัเ | บจาก  | นายทะเด | มียน/เ | จ้าหน้ | ักที่   |  |         |         |         |
|   | บันทึก     | อัพโษ            | ลดเอกส                           | ารประช           | าอบพิจ                           | ารณา         | EIS   | เลิกราย    | เการ.    |          |         |       |         |       |         |            |        |        |        |       |         |        |        |         |  |         |         |         |
|   | - Ocanini  | - Smith          |                                  |                  |                                  | locul        | - 01  |            |          |          |         |       |         |       |         |            |        |        |        |       |         |        |        |         |  |         |         |         |

กดปุ่มสีแดง ยกเลิกรายการ ระบบจะแสดงข้อมูลเตือน ท่านต้องการยกเลิกรายการใช่หรือไม่ กดปุ่ม ใช่, ต้องการยกเลิก เพื่อทำการลบข้อมูล ระบบจะแสดงข้อความว่า ยกเลิกรายการสำเร็จ ก็จะเป็นการยกเลิกรายการ สถานบริการเสร็จสมบูรณ์

 1.4. พิมพ์เอกสารชำระเงิน เลือกเมนู ตรวจสอบรายการที่เมนูด้านบน โดยรายการที่สามารถพิมพ์เอกสาร ชำระเงินจะมีสถานะ ใบอนุญาติลงนามเรียบร้อยแล้ว(รอการชำระเงิน)

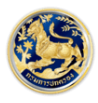

| สำนักการสอบส<br>Investigation and I<br>กรมการปกครอง กระ | โวนและนิติการ<br>Legal Affairs Bureau<br>กรวงมหาดไทย |                      |              |                  | หน้าหลัก ตรวจสอบรายการ คู่มีอระบบ • @ เ    | าดสอบ นามสกุล 🔻 |
|---------------------------------------------------------|------------------------------------------------------|----------------------|--------------|------------------|--------------------------------------------|-----------------|
| ตรวจสอบรายการ                                           |                                                      |                      |              |                  |                                            |                 |
| ประเภททะเบียน                                           | วัตถุประสงค์                                         | หน่วยงานที่รับผิดชอบ | เลขที่คำร้อง | วันที่ยื่นคำร้อง | สถานะ                                      |                 |
| สถานบริการ                                              | ขอใบอนุญาต                                           | ศูนย์บริการประชาชน   | 240          | 29/06/2564       | ใบอนุญาตลงนามเรียบร้อยแล้ว (รอการชำระเงิน) | แสดงรายการ      |
| โรงจำนำ                                                 | ขอใบอนุญาต                                           | ศูนย์บริการประชาชน   | 237          | 29/06/2564       | อยู่ระหว่างพิจารณาหลักฐานการชำระเงิน       | แสดงรายการ      |
| สิ่งเทียมอาวุธปืน                                       | ขอใบอนุญาต                                           | ศูนย์บริการประชาชน   | 236          | 28/06/2564       | อยู่ระหว่างพิจารณาหลักฐานการชำระเงิน       | แสดงรายการ      |
| ดอกไม้เพลิง                                             | ขอใบอนุณาต                                           | ศูนย์บริการประชาชน   | 235          | 28/06/2564       | อยู่ระหว่างพิจารณาหลักฐานการชำระเงิน       | แสดงรายการ      |
| อาวุธปืน                                                | ขอใบอนุญาต                                           | ศูนย์บริการประชาชน   | 234          | 28/06/2564       | อยู่ระหว่างพิจารณาหลักฐานการชำระเงิน       | แสดงรายการ      |
| ขอใช้เครื่องขยายเสียง                                   | ขอใบอนุญาต                                           | ศูนย์บริการประชาชน   | 233          | 28/06/2564       | จัดทำคำขอเรียบร้อยแล้ว                     | แสดงรายการ      |

เมื่อกดที่ปุ่ม แสดงรายการ ระบบจะทำการนำข้อมูลรายการที่เลือกมาแสดงบนหน้าจอ จะมีปุ่ม อัพโหลด เอกสารชำระเงิน, พิมพ์ใบแจ้งการชำระเงิน

| เลขรหัสประจำบ้าน *         |                 |                     |                   |            | สถานที่ตั้ง (อาคาร, แยก)      |                 |                |    |
|----------------------------|-----------------|---------------------|-------------------|------------|-------------------------------|-----------------|----------------|----|
| 1001- 123546-5             |                 |                     |                   | ตัวอย่าง   | ทาคาโอกะ                      |                 |                |    |
| รหัสไปรษณีย์               |                 |                     |                   |            | หมายเลขโทรศัพท์               |                 |                |    |
| 12010                      |                 |                     |                   |            | 0265350463                    |                 |                |    |
|                            |                 |                     |                   |            |                               |                 |                |    |
| *                          |                 |                     |                   |            |                               |                 |                |    |
| พินที่การให้บริการ         |                 |                     |                   |            |                               |                 |                |    |
| มีพื้นที่ให้การบริการจำนวน | ı               |                     |                   |            |                               |                 |                |    |
| 320 .                      |                 | ตารางเมตร           | / 30              |            | ห้อง 30                       |                 | เตียง          |    |
| เปิดทำการได้ระหว่างเวลา *  |                 | ถึงเวลา *           |                   |            | และระหว่างเวลา *              |                 | ถึงเวลา *      |    |
| 05:00                      | u.              | 18:30               |                   | u.         | 20:30                         | u.              | 23:00          | u. |
|                            |                 |                     |                   |            |                               |                 |                |    |
| การยื่นคำขอและเอกสารประ    | กอบคำขอทางอิเล็ | ล็กทรอนิกส์นี้ ยังไ | ม่ถือเป็นการรับค่ | ำขอตามกฎหม | ายจนกว่าจะมีการยืนยันและตอบร่ | จับจากนายทะเบีย | ยน/เจ้าหน้าที่ |    |
|                            |                 |                     |                   |            |                               |                 |                |    |
| - T                        |                 | •                   |                   |            |                               |                 |                |    |

เมื่อกดปุ่ม พิมพ์ใบแจ้งการชำระเงิน ระบบจะแสดงหน้าจอเอกสารชำระเงิน

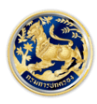

| ≡ | ePaySlip |                                                                                                    | 1 / 1   - 100% +                                                                                                    | E Ø                                                                                                    | Ŧ | ð | : |
|---|----------|----------------------------------------------------------------------------------------------------|----------------------------------------------------------------------------------------------------|----------------------------------------------------------------------------------------------------|---|---|---|
|   |          | โบแจ้งการข้า<br>ประเภทค่าธร<br>ประเภทค่าธร<br>โห้แก่:<br>Company Co<br>ชื่อ-นามสกุล (ผู้ชำระเงิน):<br>Ref.2: ถาส์ส์ก่าอรรมเนียม<br>เงินสด(Cash)<br>เงินโอน(TR)<br>แลงเซียร์เซ็ค<br>(Cashier cheque) | ระเงินรายได้แผ่นดิน/เงินฝากคลัง<br>รมเนียม:<br>de: 705343<br>าดัวประชาชน 000000000000<br>000000000000000000000000                                                                                      | (ส่วนของผู้ข่าระเงิน)<br>วันที่/Date: undefined 0<br>(กรุณาข้าระเงินกายใน: 5 ธ.ค. 2442)<br>0 0 0<br>สาขา (Branch) |   |   |   |
|   |          | จำนวนเงิท                                                                                                    | นเป็นตัวอักษร (Amount in letter)                                                                                                    | จำนวนเงินเป็นตัวเลข (Amount in digit)                                                                             |   |   |   |
|   |          | บาท (Baht)                                                                                                    | 0                                                                                                    | .00                                                                                                    |   |   |   |
|   |          | ผู้นำฝาก                                                                                                    | เบอร์โทรศัพท์                                                                                                    | เจ้าหน้าที่ธนาคาร (ประทับตรา)                                                                                     |   |   |   |
|   |          | หมายเหตุ ผู้ชำระเงินสามา<br>ได้แก่ เคาน์เตอร์ธนาคาร Telle<br>(8994888)                                                                                                    | ารถชาวระเงินผ่านช่องทางการให้บริการของสาขาอบาคารกรุง<br>r Payment, ATM Payment, Internet Banking และ Mobile<br>เรื่องร้องสองของของของของของของของของของ<br>เรื่องร้องสองของของของของของของของของของของ | Sure Linguista Lasyndosvra<br>Banking                                                                             |   |   |   |

เมื่อต้องการอัปโหลดเอกสารการชำระเงินให้กดที่ปุ่ม อัปโหลดเอกสารการชำระเงิน ข้างๆ ปุ่ม พิมพ์ใบแจ้ง

#### การชำระเงิน

### ระบบจะแสดงรายการเอกสารขึ้นมา

| อัพโหลดเอกสารประกอบพิจารณา |         |            |
|----------------------------|---------|------------|
| รายการเอกสาร               |         |            |
| สำเนาทะเบียนบ้าน           | อัพโหลด | -          |
| สำเนาบัตรประจำตัวประชาชน   | อัพโหลด | -          |
| อื่นๆ (ระบุ)               | อัพโหลด | แสดงเอกสาร |
| เอกสารการชำระเงิน          | อัพโหลด | แสดงเอกสาร |

กดปุ่มอัปโหลดเอกสารในช่องเอกสารการชำระเงิน เมื่ออัปโหลดเอกสารเรียบร้อยแล้ว ระบบจะแสดง สถานะในหน้าจอตรวจสอบเป็น "อยู่ระหว่างพิจารณาหลักฐานการชำระเงิน"

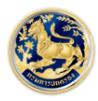

| สำนักการสอบสว<br>Investigation and Le<br>กรมการปกครอง กระกร | อนและนิติการ<br>Igal Affairs Bureau<br>รวงมหาดไทย |                      | หน้าหลัก ตรวจสอบรายการ คู่มือระบบ 🕶 🧔 | ) ทดสอบ นามสกุล 🔻 |                                            |            |  |  |  |  |
|-------------------------------------------------------------|---------------------------------------------------|----------------------|---------------------------------------|-------------------|--------------------------------------------|------------|--|--|--|--|
| ตรวจสอบรายการ                                               |                                                   |                      |                                       |                   |                                            |            |  |  |  |  |
| ประเภททะเบียน                                               | วัตถุประสงค์                                      | หน่วยงานที่รับผิดชอบ | เลขที่คำร้อง                          | วันที่ยื่นคำร้อง  | สถานะ                                      |            |  |  |  |  |
| สถานบริการ                                                  | ขอใบอนุญาต                                        | ศูนย์บริการประชาชน   | 240                                   | 29/06/2564        | อยู่ระหว่างพิจารณาหลักฐานการชำระเงิน       | แสดงรายการ |  |  |  |  |
| โรงจำนำ                                                     | ขอใบอนุญาต                                        | ศูนย์บริการประชาชน   | 237                                   | 29/06/2564        | อยู่ระหว่างพิจารณาหลักฐานการชำระเงิน       | แสดงรายการ |  |  |  |  |
| สิ่งเทียมอาวุธปืน                                           | ขอใบอนุณาต                                        | ศูนย์บริการประชาชน   | 236                                   | 28/06/2564        | อยู่ระหว่างพิจารณาหลักฐานการชำระเงิน       | แสดงรายการ |  |  |  |  |
| ดอกไม้เพลิง                                                 | ขอใบอนุญาต                                        | ศูนย์บริการประชาชน   | 235                                   | 28/06/2564        | อยู่ระหว่างพิจารณาหลักฐานการชำระเงิน       | แสดงรายการ |  |  |  |  |
| อาวุธปืน                                                    | ขอใบอนุณาต                                        | ศูนย์บริการประชาชน   | 234                                   | 28/06/2564        | อยู่ระหว่างพิจารณาหลักฐานการชำระเงิน       | แสดงรายการ |  |  |  |  |
| ขอใช้เครื่องขยายเสียง                                       | ขอใบอนุณาต                                        | ศูนย์บริการประชาชน   | 233                                   | 28/06/2564        | จัดทำคำขอเรียบร้อยแล้ว                     | แสดงรายการ |  |  |  |  |
| สถานที่พักที่ไม่เป็นโรงแรม                                  | ขอใบอนุญาต                                        | ศูนย์บริการประชาชน   | 232                                   | 28/06/2564        | อยู่ระหว่างพิจารณาหลักฐานการชำระเงิน       | แสดงรายการ |  |  |  |  |
| โรงแรม                                                      | ขอใบอนุญาต                                        | ศูนย์บริการประชาชน   | 230                                   | 25/06/2564        | ใบอนุญาตลงนามเรียบร้อยแล้ว (รอการชำระเงิน) | แสดงรายการ |  |  |  |  |

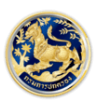

สำนักการสอบสวนและนิติการ Investigation and Legal Affairs Bureau กรมการปกครอง กระทรวงมหาดไทย